## Chromebook と Wi-Fi 接続設定

学校から持ち帰った Chromebook とご自宅の Wi-Fi 接続する
①~②の箇所をクリック

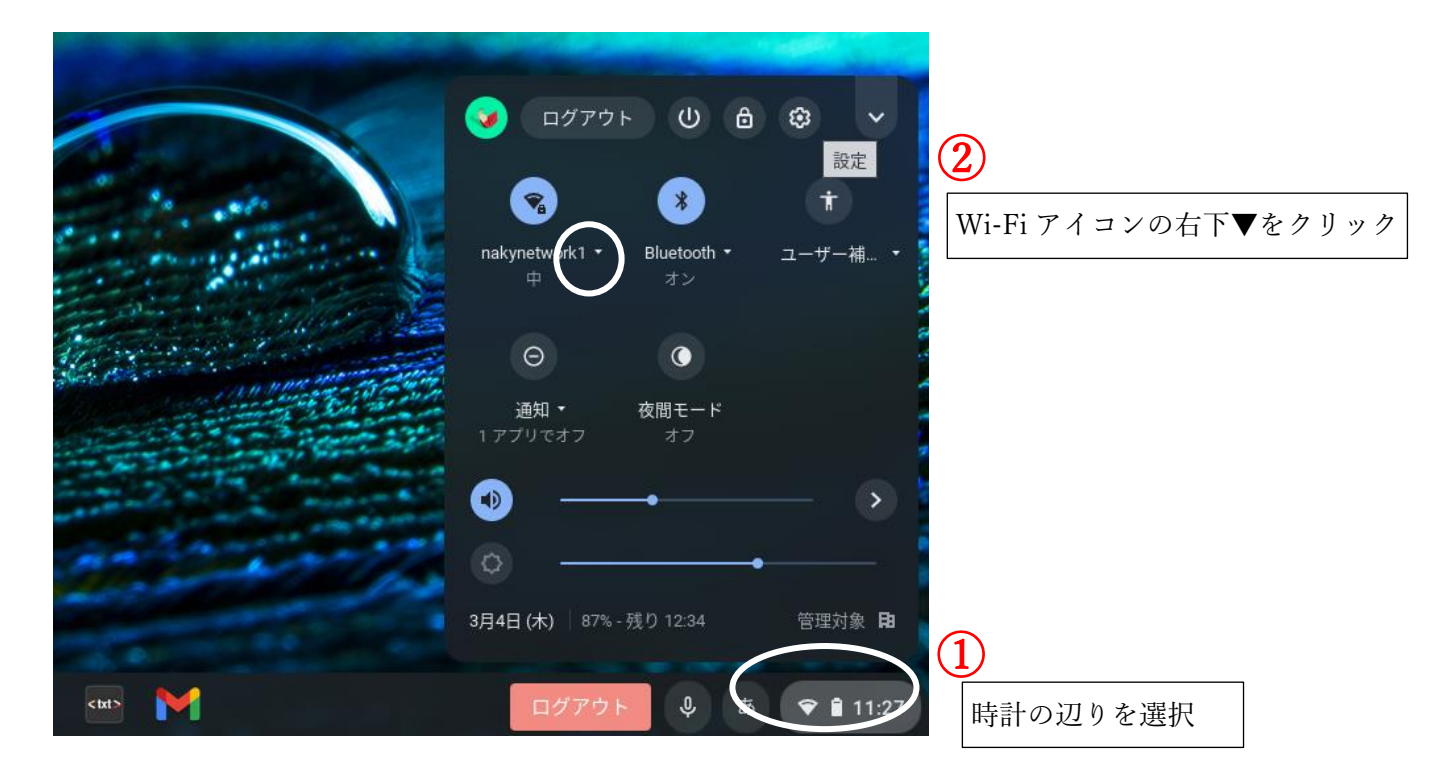

③~④ご自宅のWi-Fiルーターを選択し、パスワードを入力する。

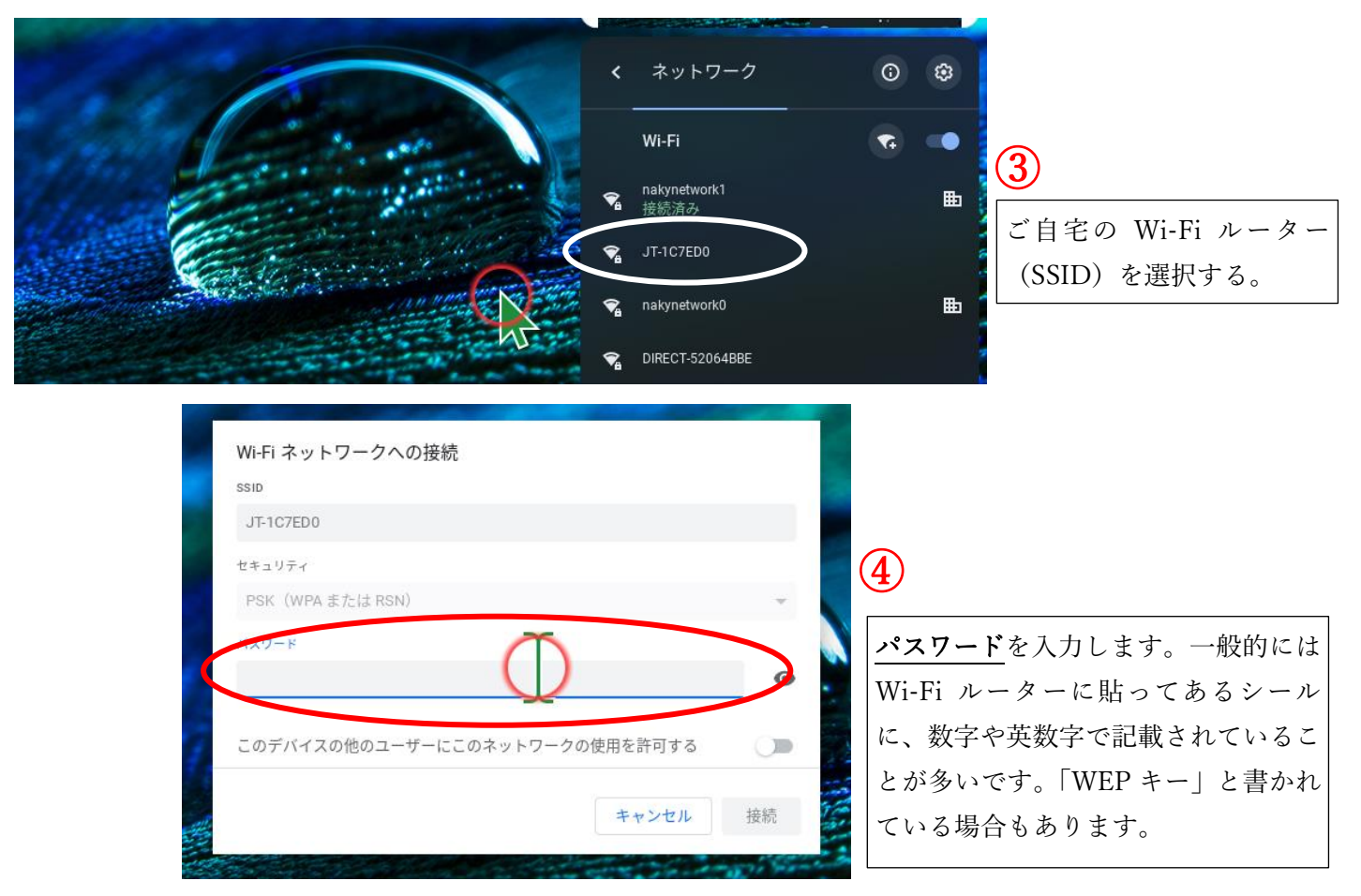